MANUAL DE USO

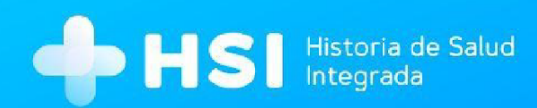

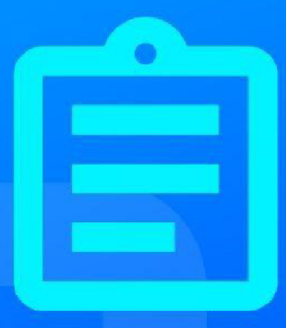

## MÓDULO 5

# Internación Enfermero

Versión 1.16.0

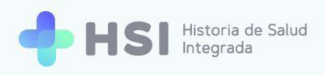

## Manual de Internación

## Perfil Enfermero

### Índice

| Presentación                           | 3  |
|----------------------------------------|----|
| Ingreso a la plataforma                | 5  |
| Componentes de la Ficha de internación | 7  |
| Accesos rápidos                        | 15 |
| Signos vitales                         | 15 |
| Información antropométrica             | 20 |
| Vacunas aplicadas                      | 23 |
| Generar Notas de evolución             | 27 |

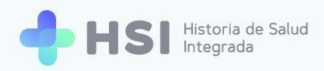

### Presentación

La internación es un proceso de salud complejo que requiere herramientas de gestión eficaces y confiables. Este módulo de la Historia de Salud Integrada - HSI permite realizar un registro completo del episodio de internación.

Pueden acceder las personas usuarias con rol de **Especialista Médico**, **Profesional de la salud** (no personal de especialidad médica) y Enfermero. Cada perfil podrá realizar modificaciones sobre diferentes datos. La información está organizada en secciones, facilitando la consulta y edición de los campos para agilizar el seguimiento y la actualización del estado de la persona consultante.

El diseño del sistema, basado en los estándares vigentes, permite contar con datos maestros en el lenguaje controlado SNOMED CT, que garantizan la consistencia de la información y la interoperabilidad del registro.

El módulo de internación está vinculado con los restantes elementos de HSI, permitiendo articular la información con la Historia Clínica Electrónica, logrando así un seguimiento del proceso en su totalidad.

En el siguiente cuadro podrá ver las funciones de cada persona usuaria dentro del módulo de Internación y cómo se vinculan entre ellas a lo largo de este proceso.

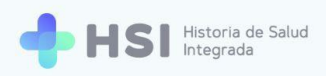

#### Recorrido de la internación de una Persona Consultante

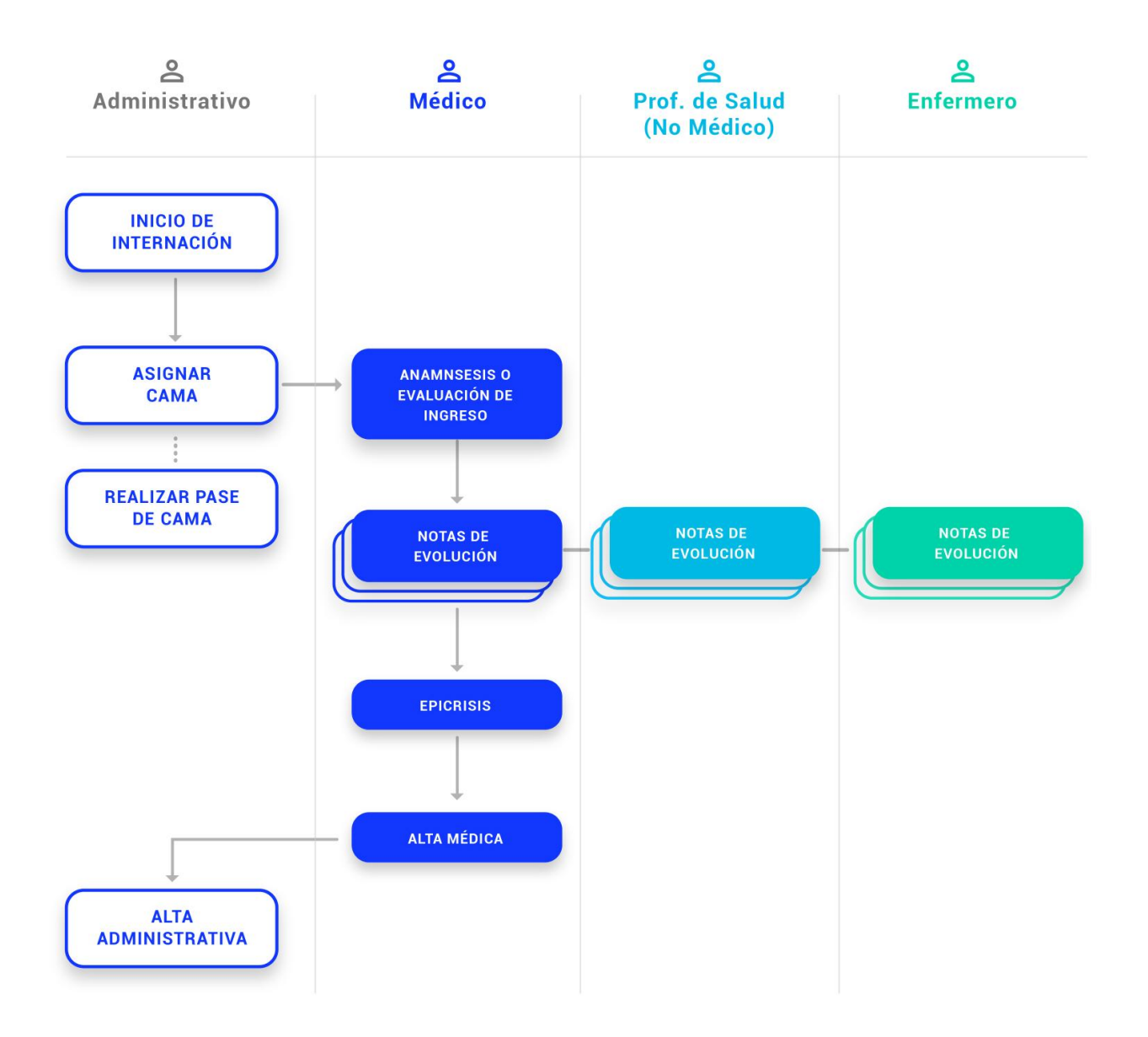

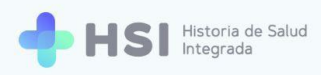

## Ingreso a la plataforma

1. Ingrese a la plataforma con su usuario y clave.

| Ingrese<br>Correo electrónico<br>Idmin@example.com |
|----------------------------------------------------|
| Inisterio do Salud<br>residencia de la Nación      |

 En la pantalla de inicio cliquee el nombre de su establecimiento. En este ejemplo usamos "Hospital ABC".

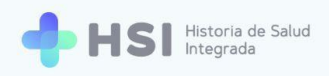

| = 🕂 H                         | SI Historia de Salud<br>Integrada |                                                                       |         |  |  |       |        |
|-------------------------------|-----------------------------------|-----------------------------------------------------------------------|---------|--|--|-------|--------|
| <ul> <li>Mi cuenta</li> </ul> |                                   | Instituciones Tiene acceso a la siguiente institución: C Hospital ABC |         |  |  |       |        |
|                               |                                   |                                                                       |         |  |  |       |        |
|                               |                                   |                                                                       |         |  |  |       |        |
|                               |                                   |                                                                       |         |  |  |       |        |
|                               |                                   |                                                                       |         |  |  |       |        |
| ڻ<br>ن                        |                                   | Ministerio de Salud<br>Presidencia de la Nación                       | pladema |  |  | HSI V | 1.15.0 |
|                               |                                   |                                                                       |         |  |  |       |        |

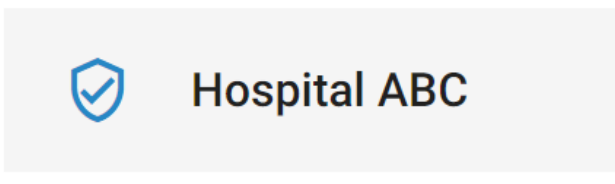

3. Accederá a la pantalla principal. Haga clic en el botón **Internación** del menú lateral izquierdo.

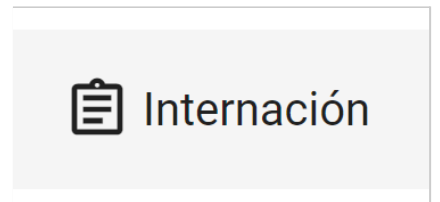

 Accederá a la Búsqueda de pacientes que muestra el listado de personas en internación sin alta médica. Para agilizar la búsqueda en el listado puede introducir el nombre en el renglón de Filtro.

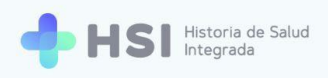

| = 🔶 HSI                             | Historia de Salud<br>Integrada |        |          |                                   |                 |                             |            |  |
|-------------------------------------|--------------------------------|--------|----------|-----------------------------------|-----------------|-----------------------------|------------|--|
|                                     | Búsqueda de pacie              | intes  |          |                                   |                 |                             |            |  |
| 🖧 Historia Clínica                  | Filtro                         | intes  |          |                                   |                 |                             |            |  |
| Internación                         | ID Paciente                    | Nombre | Apellido | Sector                            | Nro. Habitación | Nro. Cama                   |            |  |
| Gestión de turnos                   | 479                            |        |          | Internación                       | 001             | 101                         | Ver        |  |
| Gestión de camas                    | 469                            | -      |          | Internación                       | 002             | 102                         | Ver        |  |
| Guardia                             |                                |        |          |                                   |                 | Items por página 2 1 - 2 de | 2  < < > > |  |
| ) Mi cuenta                         |                                |        |          |                                   |                 |                             |            |  |
|                                     |                                |        |          |                                   |                 |                             |            |  |
|                                     |                                |        |          |                                   |                 |                             |            |  |
|                                     |                                |        |          |                                   |                 |                             |            |  |
|                                     |                                |        |          |                                   |                 |                             |            |  |
|                                     |                                |        |          |                                   |                 |                             |            |  |
| _                                   |                                |        | _        |                                   | _               | _                           |            |  |
| Hospital ABC<br>DAD DE BUENOS AIRES |                                |        |          | Ministerio de S<br>Presidencia de | Salud           |                             |            |  |
| ڻ<br>U                              |                                |        |          |                                   | piadema 👒       |                             |            |  |

 Una vez encontrada la persona, haga clic en el botón Ver que se encuentra en el lateral derecho de la fila.

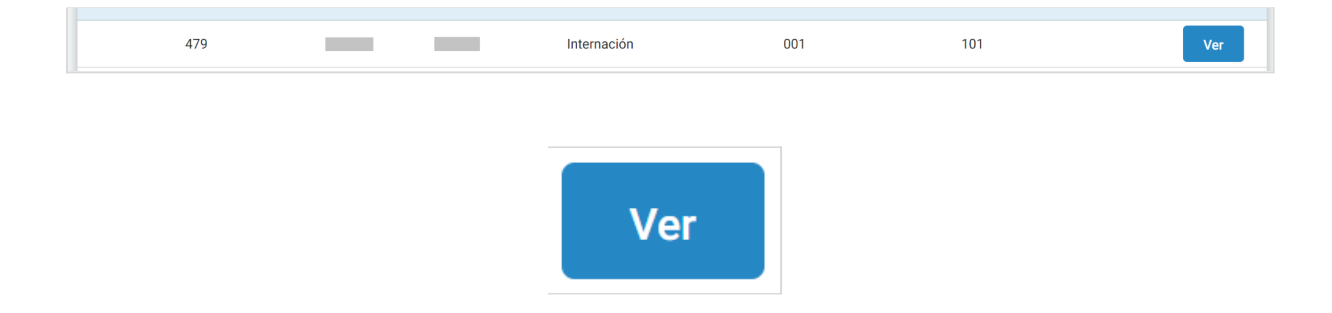

6. Accederá a la Ficha de internación de la persona consultante.

#### Componentes de la Ficha de internación

La **Ficha de internación** permite visualizar, cargar y modificar la información sobre la evolución de la persona en internación, registrando aspectos relevantes para el seguimiento del proceso.

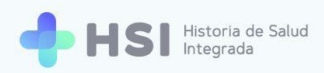

En este caso vemos la ficha previa a la generación de la **Evaluación de Ingreso**. Una vez realizada la anamnesis por parte del **Médico**, la información vertida allí se verá en cada sección.

| nternación                                                                                                    |                                                                                       |   |
|----------------------------------------------------------------------------------------------------|---------------------------------------------------------------------------------------|---|
| AGREGAR NOTA DE EVOLUCIÓN                                                                                                    |                                                                                       |   |
|                                                                                                    | 🛱 Resumen de internación                                                              |   |
| ID 479<br>Masculino · 79 años                                                                                                    | Neumonología                                                                          |   |
| <b>— — — —</b>                                                                                                    | ① 001 件 101 Internación                                                               |   |
| Signos vitales                                                                                                    | JUAN GARCÍA                                                                           |   |
| Tensión arterial sistólica     Tensión arterial diastólica       Útimo resultado     Útimo resultado       Anterior     Anterior | O días internado<br>Ingreso: 02/06/2021<br>Fecha probable de alta: Sin fecha definida |   |
| Infecuencia cardiaca     Infecuencia respiratoria       Úttimo resultado     Úttimo resultado       Anterior     -               | Diagnóstico principal                                                                 |   |
| Temperatura     Saturación de oxígeno       Último resultado     Último resultado       Anterior     -                           | No hay información para mostrar                                                       |   |
|                                                                                                    | Otros Diagnósticos                                                                    |   |
| No hay información para mostrar                                                                                                  | No hay información para mostrar                                                       |   |
|                                                                                                    | H Alergias                                                                            |   |
| No hav información para mostrar                                                                                                  | No hay información para mostrar                                                       |   |
| ···                                                                                                    | 😥 Medicación habitual                                                                 | Z |
| Antecedentes familiares                                                                                                    | No hay información para mostrar                                                       |   |
| No hay información para mostrar                                                                                                  |                                                                                       |   |
|                                                                                                    | No hay información para mostrar                                                       |   |
| E Evoluciones                                                                                                    |                                                                                       |   |
| No                                                                                                    | y información para mostrar                                                            |   |

En la parte superior izquierda se encuentra el botón que le permitirá agregar **Notas de evolución**.

AGREGAR NOTA DE EVOLUCIÓN

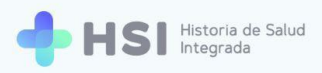

La sección de **Datos personales** de la persona consultante muestra nombre completo, número de ID, sexo como figura en el DNI y la edad.

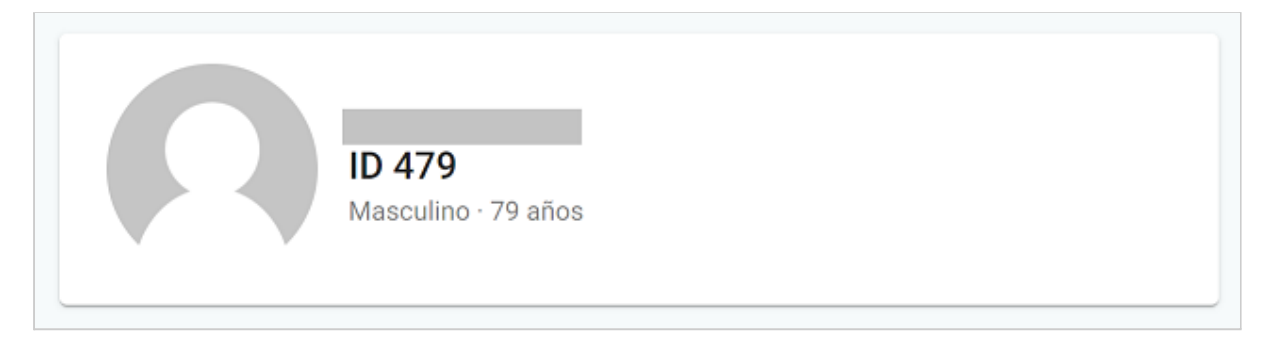

El **Resumen de internación** le informará acerca del sector donde se encuentra internada la persona, el número de habitación y de cama, la persona profesional de especialidad médica, la cantidad de días de internación y la fecha de alta probable, si ésta fue informada.

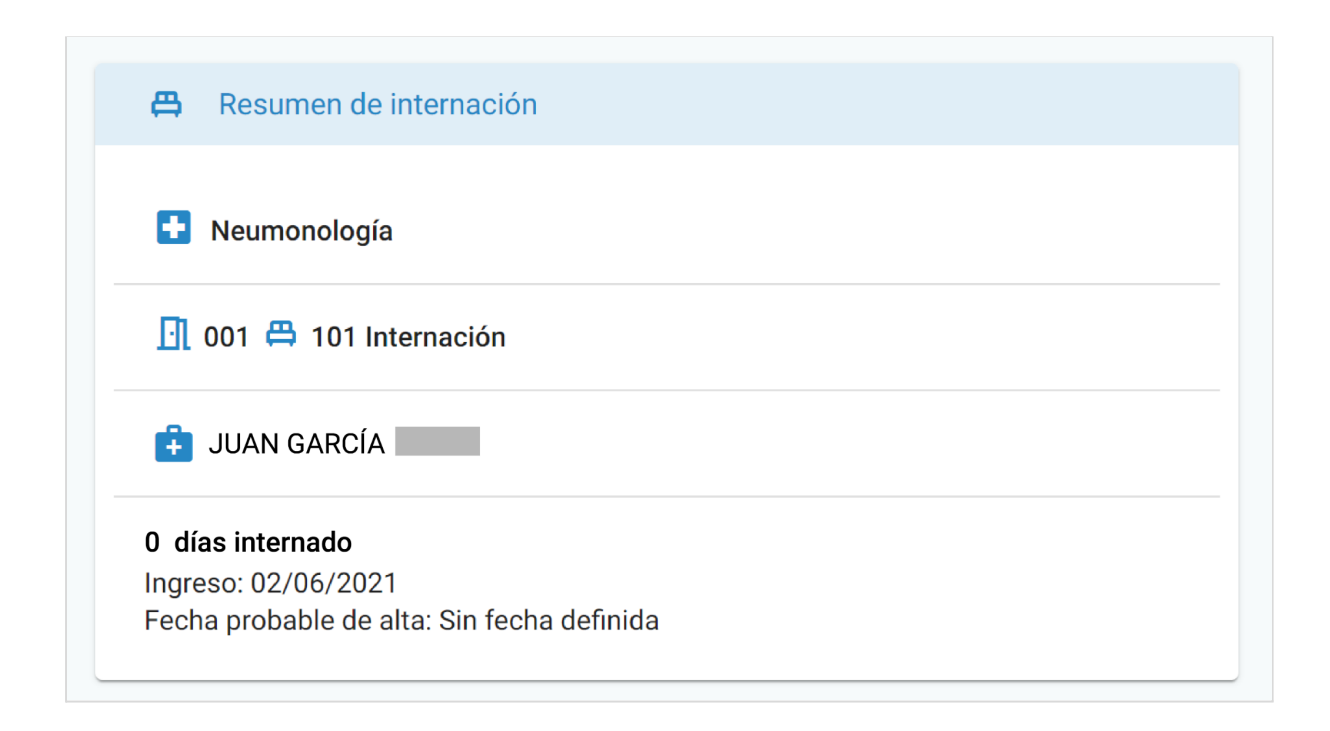

La sección Signos vitales muestra los siguientes parámetros:

• Tensión arterial sistólica.

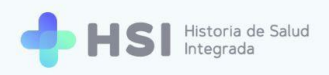

- Tensión arterial diastólica.
- Frecuencia cardíaca.
- Frecuencia respiratoria.
- Temperatura.
- Saturación de oxígeno.

A medida que se vayan ingresando actualizaciones de los **Signos vitales**, se irán mostrando en la sección los datos nuevos y, debajo de cada uno, los datos previamente registrados.

| Tensión arterial sistólica<br>Último resultado | - | Tensión arterial diastólica<br>Último resultado |  |
|------------------------------------------------|---|-------------------------------------------------|--|
| Frecuencia cardíaca<br>Último resultado        | - | Frecuencia respiratoria<br>Último resultado     |  |
| Anterior                                       | - | Anterior                                        |  |
| Temperatura                                    | _ | Saturación de oxígeno                           |  |
| Último resultado                               |   | Último resultado                                |  |
| Anterior                                       | - | Anterior                                        |  |

La **Información antropométrica** incluye tres parámetros: **Grupo y factor sanguíneo**, **Peso** en kilogramos y **Talla** en centímetros.

| Ť | Información antropométrica      | Z |
|---|---------------------------------|---|
|   | No hay información para mostrar |   |

Podrá consultar tanto **Antecedentes personales de salud** como **Antecedentes familiares de salud** de la persona en internación. Cada uno cuenta con una sección específica.

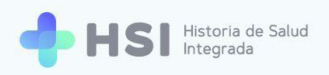

#### (!) Antecedentes personales

No hay información para mostrar

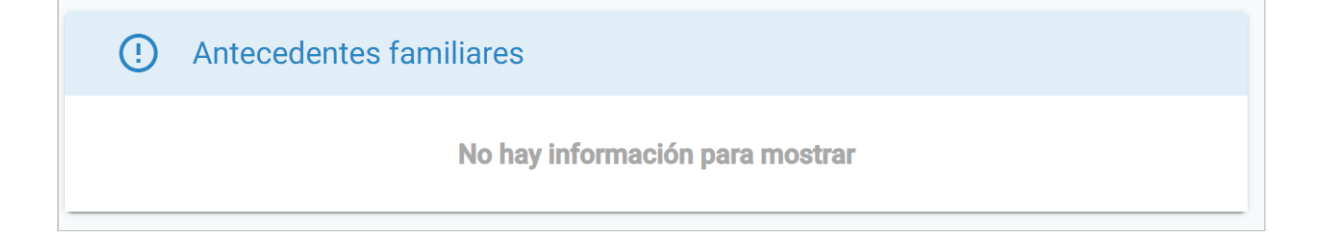

El Diagnóstico principal cuenta con una sección específica.

| Đ | Diagnóstico principal           |
|---|---------------------------------|
|   | No hay información para mostrar |

Los **Diagnósticos secundarios** pueden visualizarse en la sección **Otros diagnósticos**, donde se listan aquellos que se añaden a lo largo del proceso de internación.

| Œ | Otros Diagnósticos              |
|---|---------------------------------|
|   | No hay información para mostrar |

Las Alergias informadas se muestran en la sección específica.

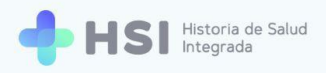

| 🕀 Alergias |                                 |
|------------|---------------------------------|
|            | No hay información para mostrar |

La sección **Medicación habitual** presenta la información de los medicamentos que la persona toma habitualmente.

| Medicación habitual             |
|---------------------------------|
| No hay información para mostrar |

Las **Vacunas aplicadas** con las que cuenta la persona se informan y figuran en la sección específica.

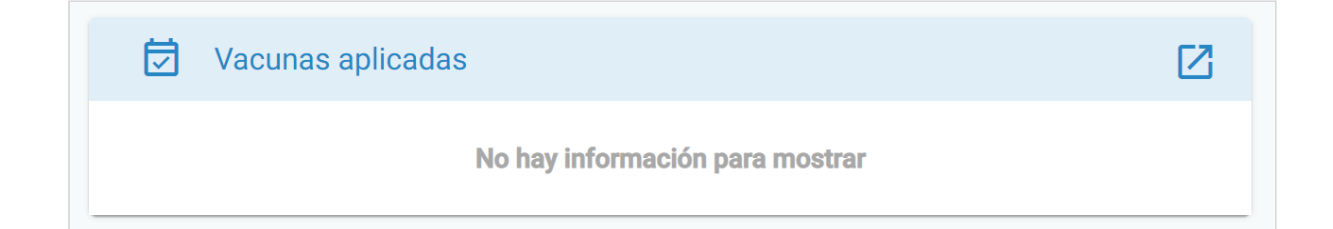

Todas las **Notas de evolución** y **Evaluaciones clínicas** generadas sobre la internación de la persona podrán consultarse en la sección **Evoluciones**.

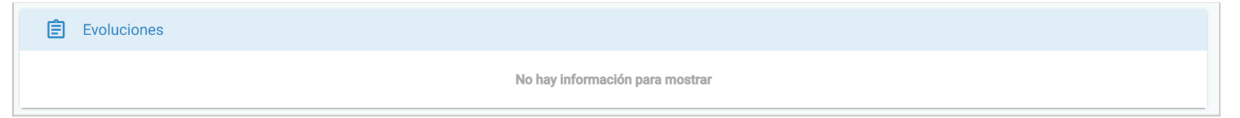

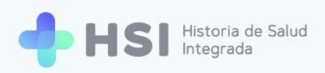

Una vez ingresada una **Nota de evolución**, podrá consultar la información registrada en la misma, y se mostrarán los **Filtros** disponibles.

| Evoluciones          |        |   |                       |
|----------------------|--------|---|-----------------------|
| Campo<br>Diagnóstico | Filtro |   | Diagnóstico principal |
| Médico               |        | • |                       |
| Fecha                |        |   |                       |

A continuación se muestra un ejemplo de una **Ficha de internación** que cuenta con información ingresada por el **Médico** en la **Evaluación de ingreso**.

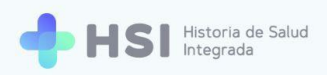

|                                                     |                                                        | 🛱 Resumen de internaci                                | ón                        |                             |
|-----------------------------------------------------|--------------------------------------------------------|-------------------------------------------------------|---------------------------|-----------------------------|
| ID 479<br>Masculino · 79 años                       |                                                        | Neumonología                                          |                           |                             |
|                                                     |                                                        | 👖 001 🛱 101 Internación                               | 1                         |                             |
|                                                     |                                                        | JUAN GARCÍA                                           |                           |                             |
| Signos vitales                                      | Z                                                      | Ingreso: 02/06/2021<br>Fecha probable de alta: Sin fe | echa definida             |                             |
| Tensión arterial sistólica (§ 95                    | Tensión arterial diastólica © 70                       |                                                       |                           |                             |
| Anterior -                                          | Anterior -                                             | Diagnóstico principal                                 |                           |                             |
| Frecuencia cardíaca<br>Último resultado<br>Anterior | Frecuencia respiratoria<br>Útimo resultado<br>Anterior | Enfermedad aguda causada severo                       | a por coronavirus 2 del s | síndrome respiratorio agudo |
| Temperatura                                         | Saturación de oxígeno                                  |                                                       |                           |                             |
| Último resultado U 36<br>Anterior                   | Úttimo resultado 93<br>Anterior -                      | 🕀 Otros Diagnósticos                                  |                           |                             |
| Información antronomátrica                          | רא<br>ג                                                | Diagnóstico                                           | Estado                    | Verificación                |
|                                                     |                                                        | Enfisema de pulmón                                    | Activo                    | Confirmado                  |
| sanguíneo Talla                                     | (cm) Peso (kg) 70 78                                   | Neumonía bilateral                                    | Activo                    | Confirmado                  |
|                                                     |                                                        | 🕀 Alergias                                            |                           |                             |
| Antecedentes personales                             |                                                        | Tipo de alergia                                       | Categoría                 | Criticidad                  |
| roblema Severi                                      | dad Desde                                              | Alergia a polen                                       | Biológica                 |                             |
| iabetes insípida                                    | Fecha inválida                                         |                                                       |                           |                             |
|                                                     |                                                        | Medicación habitual                                   |                           |                             |
| .) Antecedentes familiares                          |                                                        | Medicación                                            |                           | Estado                      |
| ipertensión venosa                                  |                                                        | Clorhidrato de metformina 100                         | mg/ml, solución oral      | Activo                      |
|                                                     |                                                        |                                                       |                           |                             |
|                                                     |                                                        | Vacunas aplicadas                                     |                           |                             |
|                                                     |                                                        | Vacunas aplicadas                                     |                           | Fecha de                    |

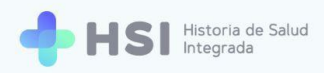

## Accesos rápidos

Las secciones de **Signos vitales**, **Información antropométrica** y **Vacunas aplicadas** cuentan con **Accesos rápidos**. Éstos facilitan la actualización de información desde la **Ficha de internación**. Están ubicados en el extremo superior derecho de las secciones.

Haciendo clic en el botón de **Acceso rápido** se abrirá una ventana emergente para actualizar la información.

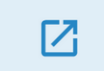

A continuación detallaremos las posibilidades de edición existentes en cada sección.

#### **Signos vitales**

 Haga clic en el botón de Acceso rápido ubicado en el extremo superior derecho de la sección de Signos vitales.

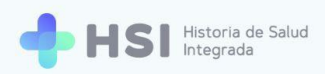

| Tensión arterial sistólica<br>Último resultado | © 95  | Tensión arterial diastólica<br>Último resultado | © <b>70</b> |
|------------------------------------------------|-------|-------------------------------------------------|-------------|
| Anterior                                       | -     | Anterior                                        | -           |
| Frecuencia cardíaca<br>Último resultado        | © 100 | Frecuencia respiratoria<br>Último resultado     | ©16         |
| Anterior                                       | -     | Anterior                                        | -           |
| Temperatura                                    | 0.26  | Saturación de oxígeno                           | 002         |
| Último resultado                               | 6 30  | Último resultado                                | 693         |
| Anterior                                       | -     | Anterior                                        | -           |

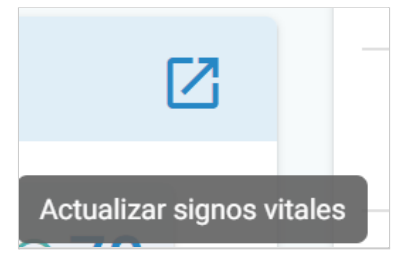

 Se abrirá una ventana emergente que le permitirá actualizar todos los campos. No es obligatorio completar la totalidad de los parámetros.

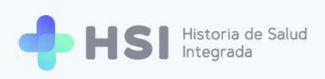

| recuencia cardíaca (/min) | Frecuencia respiratoria (/min) |
|---------------------------|--------------------------------|
| 105                       | 15                             |
| 🔉 14/06/21 - 15:53hs 🌼    | © 14/06/21 - 15:53hs 🏟         |
| Femperatura corporal      | Saturación de oxigeno (%)      |
| 36.5                      | 93                             |
| 🔉 14/06/21 - 15:53hs 🏾 🏚  | © 14/06/21 - 15:53hs 💠         |
| Fensión sistólica (mm)    | Tensión diastólica (mm)        |
| 110                       | 90  🗢                          |
| 🔉 14/06/21 - 15:53hs 🏚    | © 14/06/21 - 15:53hs 🔅         |

**3.** Para cargar los datos actualizados, haga clic sobre el campo y escriba las cifras correspondientes.

| 90 | \$ |
|----|----|

 Puede modificar la Fecha y Hora de registro haciendo clic en la Rueda dentada ubicada en la parte inferior del campo, a la derecha de la fecha/hora.

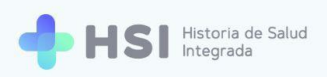

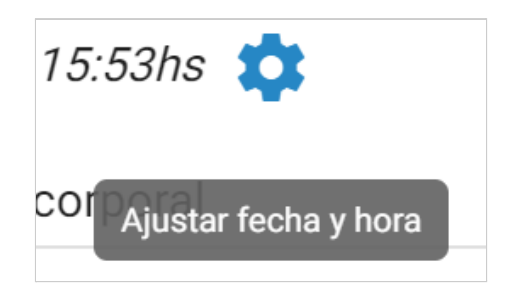

 Se abrirá una nueva ventana emergente donde podrá hacer modificaciones sobre la fecha y la hora. Para guardarlas haga clic en el botón **Confirmar** ubicado en la esquina inferior derecha.

| Frecuencia       |            | 6            |             |           |          |
|------------------|------------|--------------|-------------|-----------|----------|
| 105              |            |              | ン           |           |          |
| 105              |            | Fecha y hora | de registro |           |          |
| <u>©</u> 14/06/2 |            | ,, <b>,</b>  | <b>J</b>    |           |          |
| Temperatu        | - Facha    |              |             |           |          |
| 36.5             | Fecha      |              |             |           |          |
| <u>©14/06/2</u>  | 14/00/2021 |              |             |           |          |
| Tonción ci       | Hora       |              |             |           |          |
|                  | 15:53      |              |             |           |          |
| 110              |            |              |             |           |          |
| <u>©</u> 14/06/2 |            |              |             |           |          |
|                  |            |              | Cancelar    | Confirmar |          |
|                  |            |              |             |           | tualizar |

Confirmar

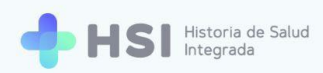

 Cuando termine de ingresar la información actualizada de Signos vitales, haga clic en el botón Actualizar, ubicado en el extremo inferior derecho de la ventana emergente.

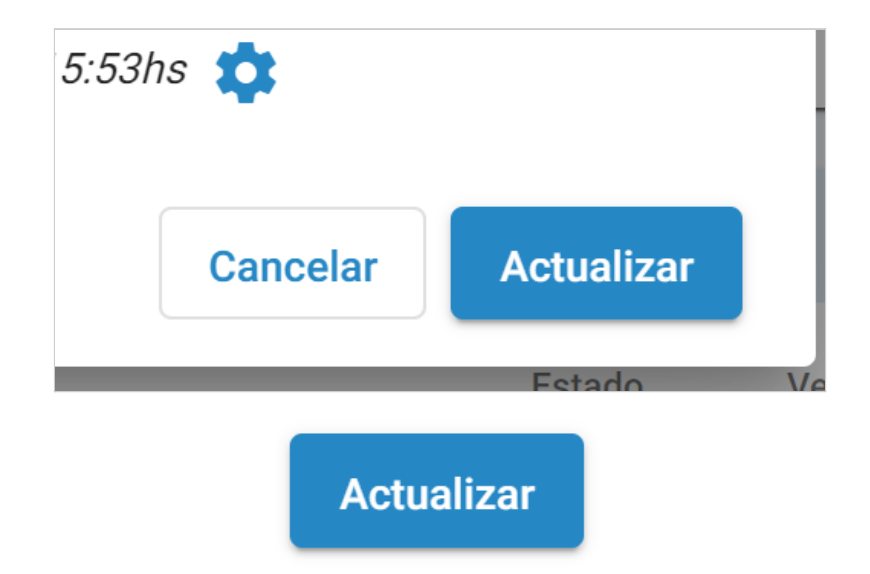

7. Se cerrará la ventana y volverá a la Ficha de internación. Allí podrá ver la información actualizada de Signos vitales. Los valores anteriores a la actualización figuran debajo de cada cifra. Por ejemplo, la Tensión arterial sistólica previa era de 95 y la información actualizada indica 110.

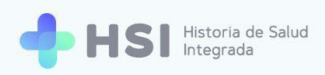

| Signos vitales                                        |                |                                                 |               |
|-------------------------------------------------------|----------------|-------------------------------------------------|---------------|
| <b>Tensión arterial sistólica</b><br>Último resultado | © 110          | Tensión arterial diastólica<br>Último resultado | © 90          |
| Anterior                                              | <u></u> 95     | Anterior                                        | <u></u> 70    |
| Frecuencia cardíaca<br>Último resultado               | © 105          | Frecuencia respiratoria<br>Último resultado     | ©15           |
| Anterior                                              | <b>(</b> ) 100 | Anterior                                        | <b>(</b> ) 16 |
| <b>Temperatura</b><br>Último resultado                | © 36.5         | Saturación de oxígeno<br>Último resultado       | © 93          |
| Anterior                                              | <u>()</u> 36   | Anterior                                        | <b>(</b> ) 93 |

 Si posiciona el cursor sobre el ícono de **Reloj** podrá ver la fecha y hora en que se registró cada parámetro.

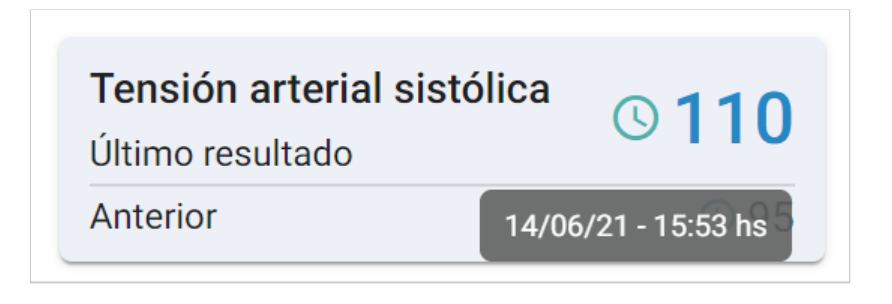

#### Información antropométrica

 Haga clic en el botón de Acceso rápido ubicado en el extremo superior derecho de la sección de Información antropométrica.

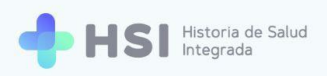

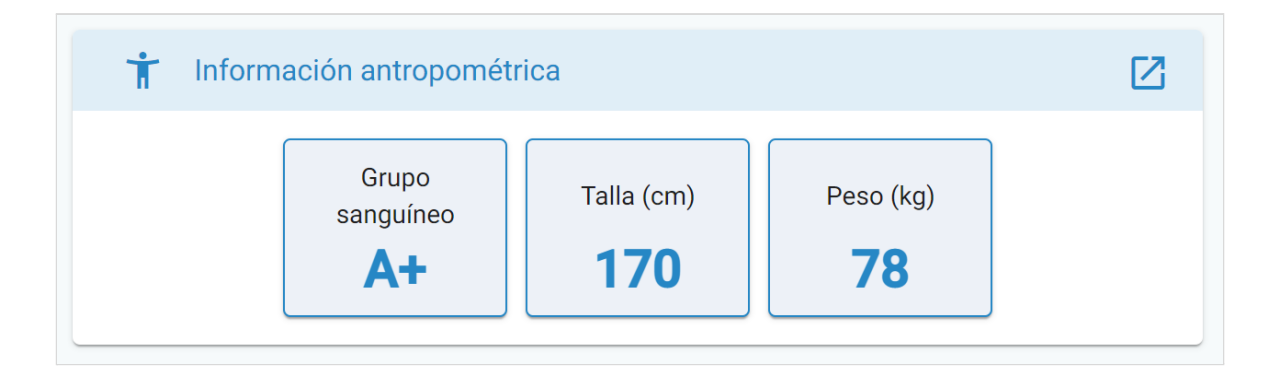

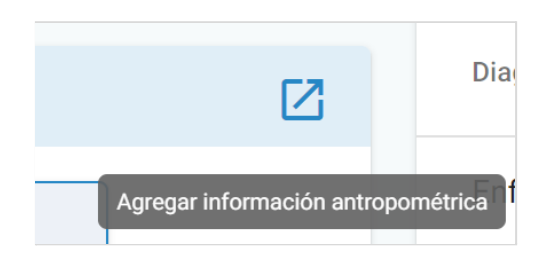

 Se abrirá una ventana emergente que le permitirá cambiar el Grupo y factor sanguíneo, la Talla y el Peso.

| Grupo y factor sanguíneo — |  |   |
|----------------------------|--|---|
| A+                         |  | • |
| Talla (cm)                 |  |   |
| 170                        |  |   |
| Peso (kg)                  |  |   |
| 77                         |  | * |
|                            |  |   |

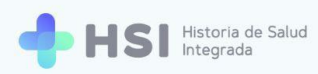

En el caso de Grupo y factor sanguíneo, deberá elegir una opción de la lista desplegable.
 Para la Talla y el Peso, deberá escribir la información haciendo clic sobre cada campo. No es obligatorio completar todos los parámetros.

En este ejemplo cambiamos el **Peso** a 77 kilogramos.

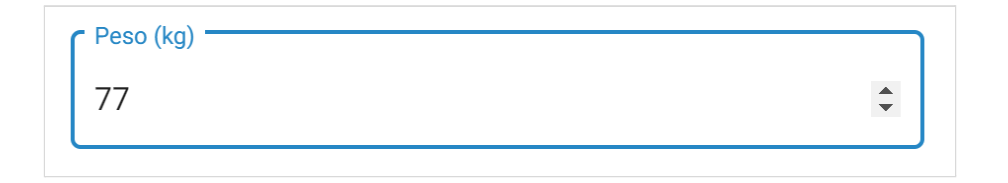

 Al finalizar, haga clic en el botón Agregar, ubicado en el extremo inferior derecho de la ventana emergente.

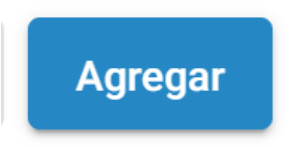

 Se cerrará la ventana y volverá a la Ficha de internación, donde podrá ver la Información antropométrica actualizada. En este ejemplo, el Peso ha cambiado de 78 kg a 77 kg.

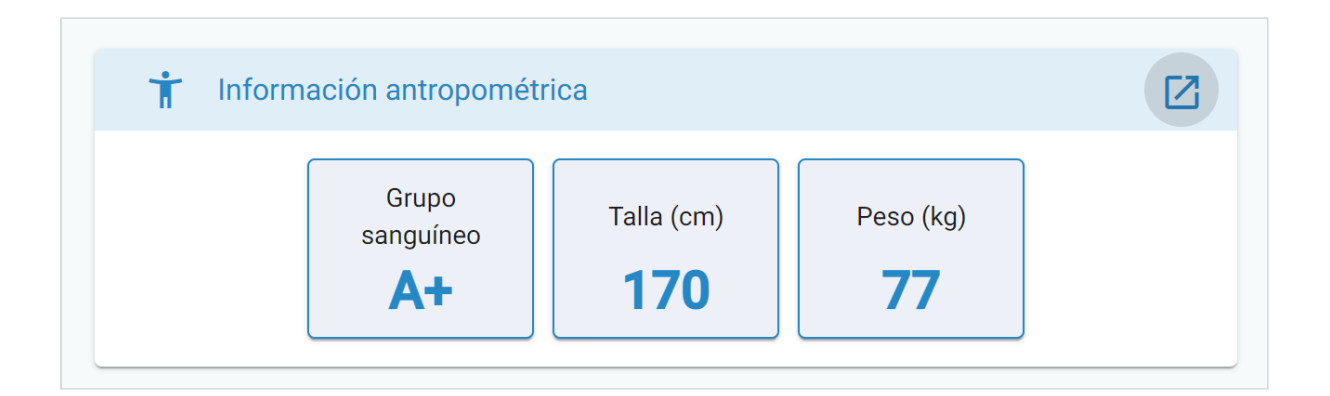

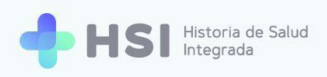

#### Vacunas aplicadas

 Haga clic en el botón de Acceso rápido ubicado en el extremo superior derecho de la sección Vacunas.

| 🔁 Vacunas aplicadas                                                             |                                    |
|---------------------------------------------------------------------------------|------------------------------------|
| Vacuna                                                                          | Fecha de Agregar vacuna vacunación |
| Vacuna neumococo 13 serotipos (conjugada) suspensión inyectable, via de 1 dosis | 04/04/2020                         |

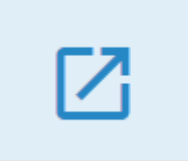

 Se abrirá una ventana emergente con un campo de búsqueda. Allí deberá escribir el nombre de la Vacuna y luego hacer clic en el botón Buscar ubicado a la derecha.

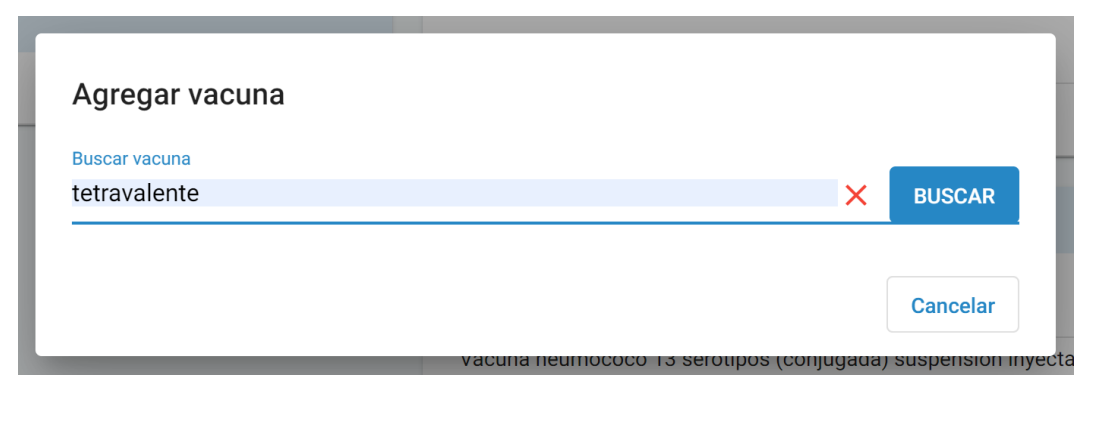

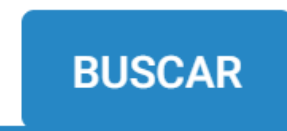

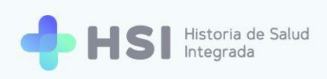

| travalente                                                                                                    | X     | BUSCA   |
|----------------------------------------------------------------------------------------------------|-------|---------|
| Descripción SNOMED                                                                                                    |       |         |
| Vacuna con antígenos de virus Influenza A subtipos H1N1 y H3N2 y<br>virus Influenza B linajes Victoria y Yamagata como únicos ingredientes | Selee | ccionar |
| Vacuna conjugada tetravalente meningococo serogrupos A, C, W135, Y,<br>solución inyectable, vial de 1 dosis                                | Selec | ccionar |
| Vacuna papilomavirus (HPV) tetravalente serotipos 6, 11, 16 y 18,<br>suspensión inyectable, vial de 1 dosis                                | Selec | ccionar |
| Vacuna pediátrica antigripal tetravalente sin adyuvante, antígenos de virus inactivos, suspensión inyectable, vial de 1 dosis              | Seleo | ccionar |
| Vacuna para adultos Influenza tetravalente sin adyuvante, antígenos de virus inactivos, suspensión inyectable, vial de 1 dosis             | Selee | ccionar |
| Items por página 5 🛛 1 - 5 de 5 🛛 🛛 💐                                                                                                    | <     | > >     |

3. Se mostrará una nueva ventana emergente con los resultados de la búsqueda.

Recuerde que puede seleccionar la cantidad de resultados por página a visualizar, haciendo clic en el menú inferior denominado **Ítems por página** y eligiendo la opción deseada.

Elija la vacuna haciendo clic en el botón Seleccionar en el extremo derecho de la fila correspondiente al resultado deseado.
 En este ejemplo, seleccionamos "Vacuna conjugada tetravalente meningococo serogrupos A, C, W135, Y, solución inyectable, vial de 1 dosis".

Vacuna conjugada tetravalente meningococo serogrupos A, C, W135, Y, solución inyectable, vial de 1 dosis

Seleccionar

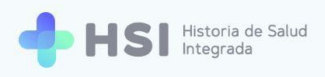

### Seleccionar

5. Se cerrará la ventana de los resultados de búsqueda y se mostrará la vacuna seleccionada con un campo para ingresar la Fecha de aplicación. Para modificarla, haga clic en el ícono de calendario ubicado a la derecha, y elija la fecha correspondiente.

| Vacuna              |                          |
|---------------------|--------------------------|
| vacuna conjugada te | travalente meningococo 🗙 |
| Fecha de vacunación |                          |
| 14/04/2020          |                          |

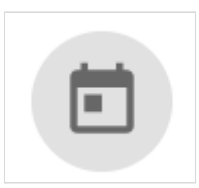

**6.** A continuación haga clic en el botón **Agregar** en el extremo inferior derecho del recuadro para confirmar la información.

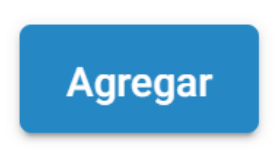

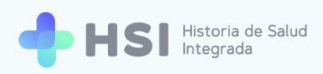

## 7. Podrá ver todos las vacunas agregadas en la sección Vacunas aplicadas de la Ficha de internación.

| 🔂 Vacunas aplicadas                                                                                         |                        |
|----------------------------------------------------------------------------------------------------|------------------------|
| Vacuna                                                                                                    | Fecha de<br>vacunación |
| Vacuna neumococo 13 serotipos (conjugada) suspensión inyectable, vial<br>de 1 dosis                         | 04/04/2020             |
| Vacuna conjugada tetravalente meningococo serogrupos A, C, W135, Y,<br>solución inyectable, vial de 1 dosis | 14/04/2020             |

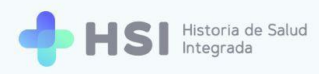

## Generar Notas de evolución

Esta funcionalidad permite crear informes periódicos que den cuenta de la evolución de la persona. Cuenta con distintos campos a completar. Los datos vertidos en ellos estarán visibles en la **Ficha de internación**.

 Para cargar una nota de evolución debe hacer clic en el botón Nota de evolución ubicado en la parte superior izquierda de la ficha de internación.

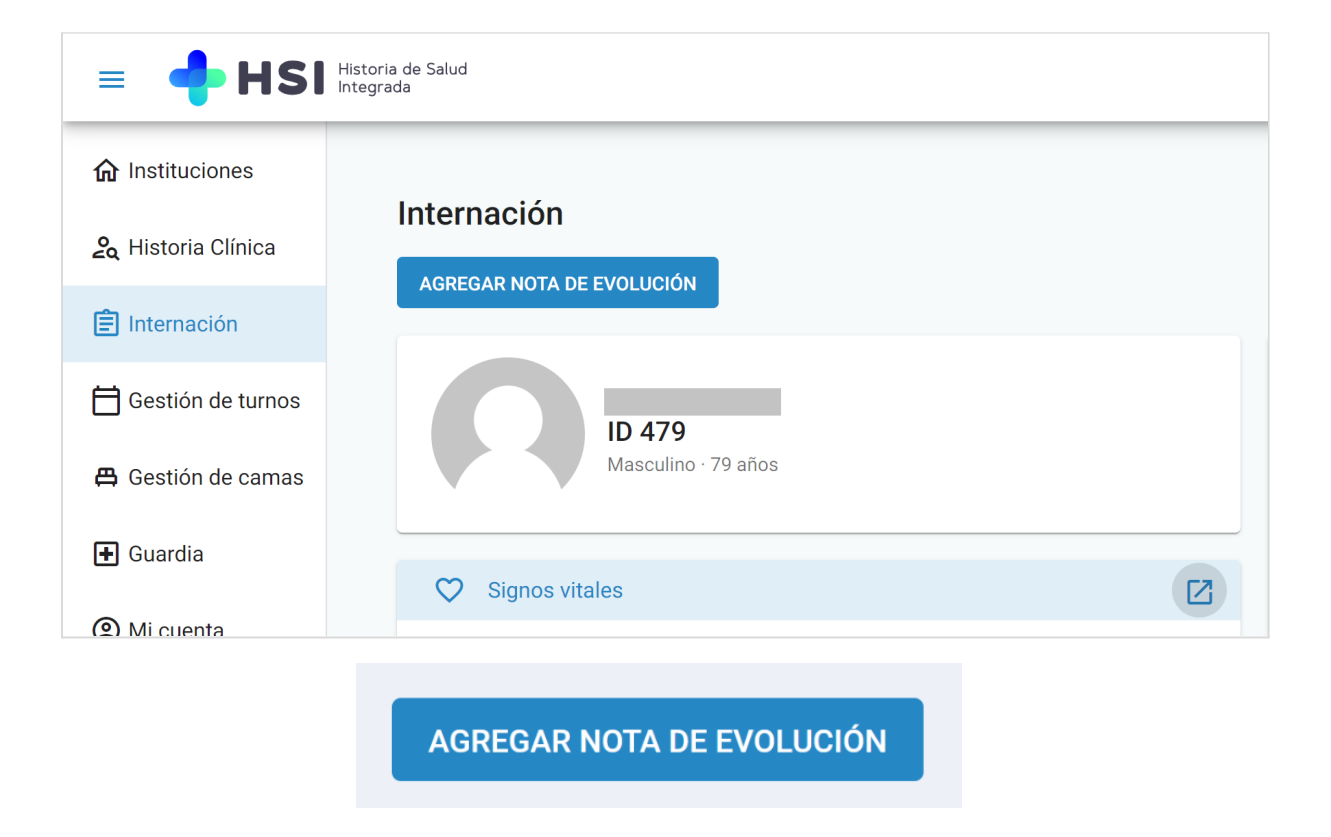

2. Accederá al formulario para ingresar toda la información referida a la **Nota de evolución**.

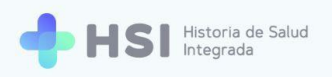

| = 🕂 HSI                                | Historia de Salud<br>ntegrada             |                                |                         |
|----------------------------------------|-------------------------------------------|--------------------------------|-------------------------|
| ☆ Instituciones                        |                                           |                                |                         |
| 💪 Historia Clínica                     | Nota de evolución                         |                                |                         |
| Internación                            | Completa los siguientes datos.            |                                | ID 479                  |
| 🗎 Gestión de turnos                    | Evaluación clínica                        |                                | Masculino · 79 años     |
|                                        | Production                                |                                | Neumonología            |
| Gestion de camas                       | Evolucion                                 |                                | U 001 ⇔ 101 Internación |
| + Guardia                              |                                           |                                | UNN GARCÍA              |
|                                        |                                           |                                | Ingreso: 02/06/2021     |
|                                        | Signos vitales Frecuencia cardíaca (/min) | Frecuencia respiratoria (/min) |                         |
|                                        | 00                                        | 00                             |                         |
|                                        | ⊙14/06/21 - 15:57hs 🏟                     | © 14/06/21 - 15:57hs 🔹         |                         |
|                                        | Temperatura corporal                      | Saturación de oxigeno (%)      |                         |
|                                        | 00.0                                      | 00                             |                         |
|                                        | © 14/06/21 - 15:57hs 🏚                    | © 14/06/21 - 15:57hs 🔅         |                         |
|                                        | Tensión sistólica (mm)                    | Tensión diastólica (mm)        |                         |
|                                        | 00                                        | 00                             |                         |
| Hospital ABC<br>CIUDAD DE BUENOS AIRES | ⊙ 14/06/21 - 15:57hs 🔹                    | © 14/06/21 - 15:57hs 💠         |                         |
| ڻ<br>ا                                 |                                           |                                |                         |

3. Para agregar una **Evaluación clínica** haga clic sobre el campo **Evolución** para empezar a escribir.

| Ingreso de Infoi | rmación manual relev | vante |    |
|------------------|----------------------|-------|----|
|                  |                      |       |    |
|                  |                      |       | // |

4. Para actualizar los Signos vitales utilice los campos específicos.

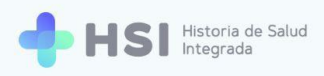

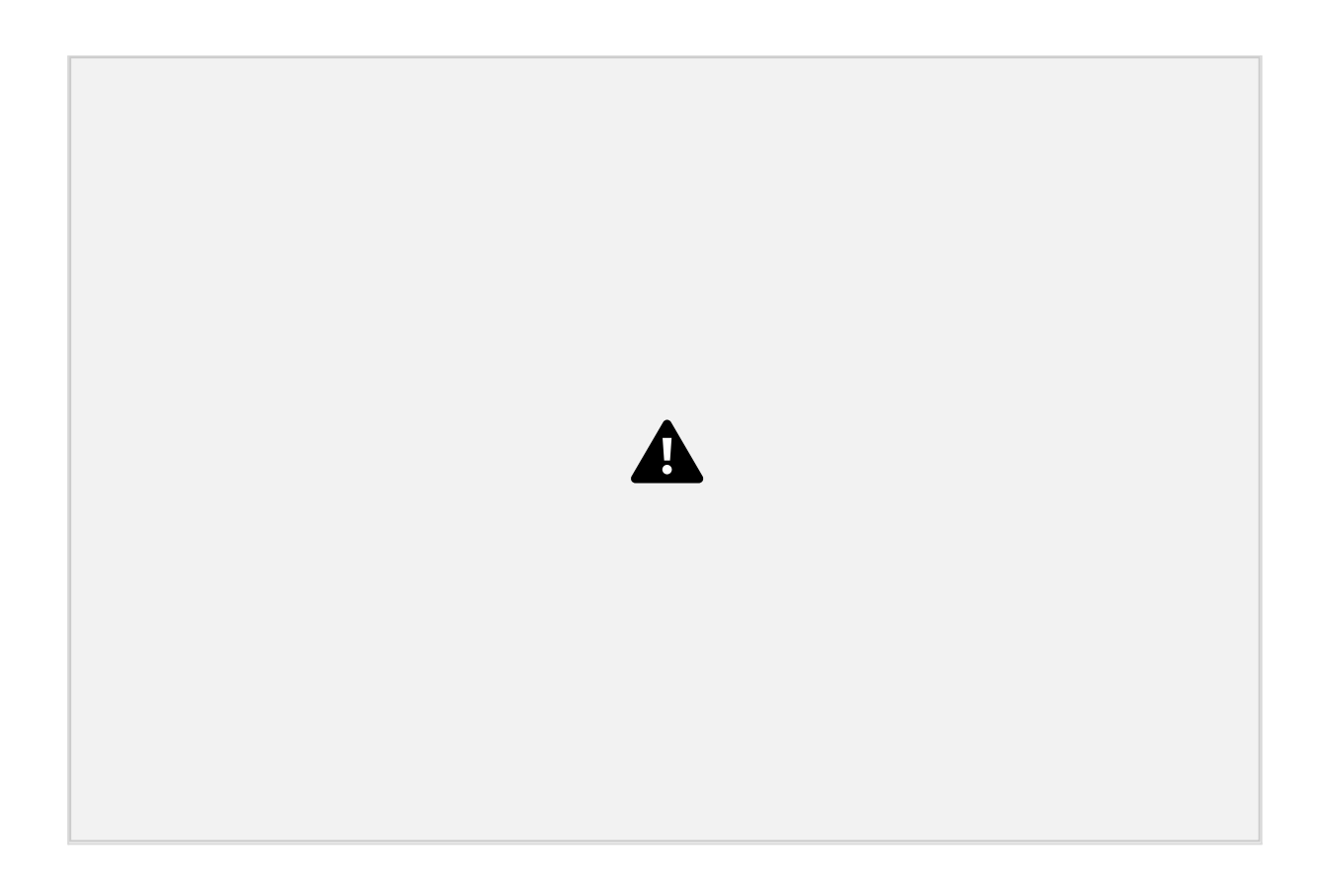

5. Haga clic sobre el campo y escriba la cifra correspondiente.

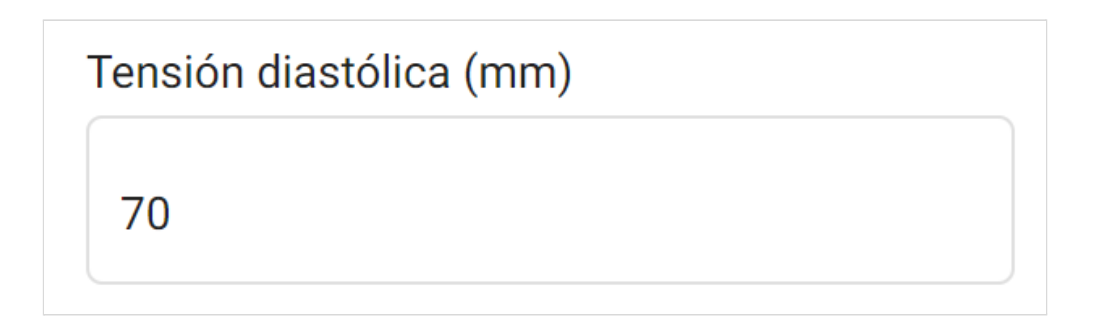

 Puede modificar la Fecha y Hora de registro haciendo clic en la Rueda dentada ubicada en la parte inferior del campo, a la derecha de la fecha/hora.

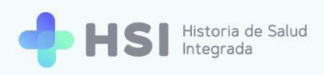

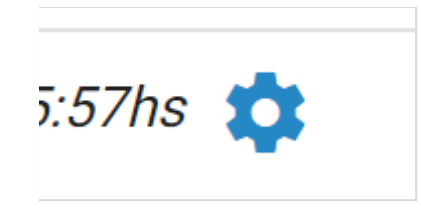

7. Para cargar Datos antropométricos actualizados, utilice los campos correspondientes. Recuerde que el Grupo y factor sanguíneo se seleccionan de una lista desplegable, mientras que el Peso se ingresa en kilogramos y la Talla en centímetros. Estos datos no son obligatorios.

| Grupo y factor sanguíneo |    |
|--------------------------|----|
| A+                       | •  |
| Talla (cm)               |    |
| 170                      |    |
| Peso (kg)                |    |
| 76                       | \$ |

Puede informar las Vacunas aplicadas utilizando el cuadro de búsqueda específico. Siga los pasos indicados en la sección <u>Vacunas aplicadas</u> de la sección Accesos rápidos.

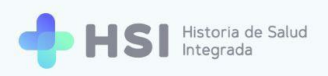

| acunas        |   |        |
|---------------|---|--------|
| Buscar vacuna | × | BUSCAR |

 Para guardar la Nota de evolución haga clic en el botón Confirmar ubicado en la parte inferior.

| Vacuna       | Fecha de vacunación             |           |
|--------------|---------------------------------|-----------|
|              | No hay información para mostrar |           |
| <b>OLVER</b> |                                 | CONFIRMAR |
|              |                                 |           |

**10.** Retornará a la **Ficha de internación** y allí podrá ver los datos actualizados en las secciones correspondientes.

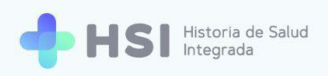

| = 🔶 HSI 🖁                              | oria de Salud<br>grada                                                                                                    |
|----------------------------------------|----------------------------------------------------------------------------------------------------|
| <b>命</b> Instituciones                 | Internación                                                                                                    |
| 名 Historia Clínica                     | AGREGAR NOTA DE EVOLUCIÓN                                                                                                    |
| Gestión de turnos                      | Resumen de Internación                                                                                                    |
| 🛱 Gestión de camas                     | ID 4/9     ID 4/9       Masculino · 79 años     ID 01 🛱 101 Internación                                                                                                    |
| 🛨 Guardia                              | Signos vitales                                                                                                    |
| (2) Mi cuenta                          | Tensión arterial sistólica       0 100       Tensión arterial diastólica       0 70         Utimo resultado       110       Tensión arterial diastólica       0 70         Anterior       0 110       Anterior       90         Frecuencia cardíaca       0 100       Utimo resultado       100         Utimo resultado       0 100       Utimo resultado       100         Utimo resultado       0 16       Anterior       0 15         Anterior       0 105       Anterior       0 15                                                                                                    |
|                                        | Temperatura       © 36.5       Saturación de oxígeno       © 93         útimo resultado       útimo resultado       © 93         Anterior       © 36.5       útimo resultado         Image: Construction of the second of the second of the |
| _                                      | Información antropométrica     Enfisema de pulmón     Activo     Confirmado       Grupo<br>sanguineo     Talla (cm)     Peso (kg)     Neumonía bilateral     Activo     Confirmado                                                                                                    |
| Hospital ABC<br>CIUDAD DE BUENOS AIRES | At I/U /6<br>Antecedentes personales                                                                                                    |